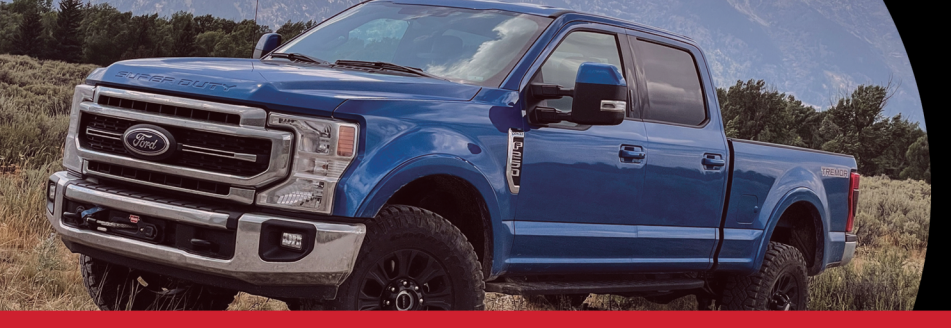

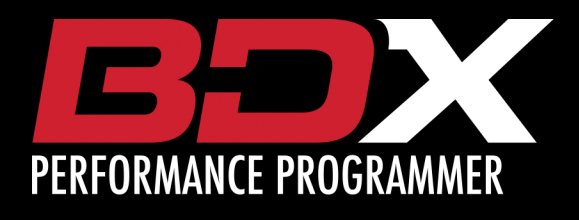

## 2020-2021 FORD F250 / F350 6.7L TUNING INSTRUCTIONS

#### SETUP:

- 1. Ensure vehicle is turned off and parked safely.
- 2. Fully open the hood and ensure it is secured.
- 3. Locate the ECU in the firewall on the passenger's side of the vehicle (See Green Arrow)

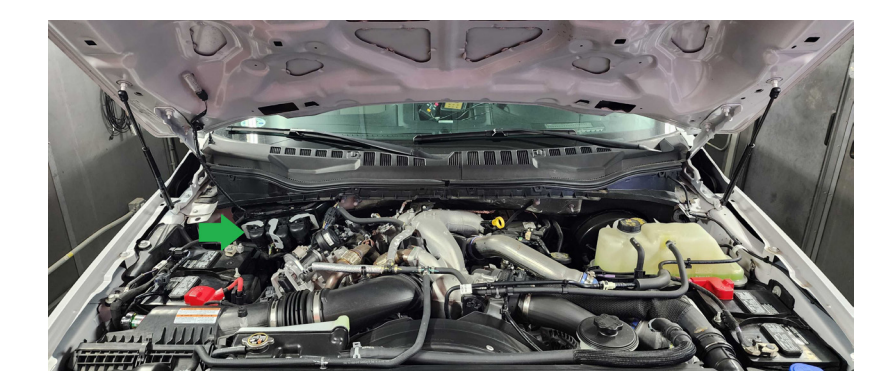

4. Be sure to release the locking tab (green arrow below) before moving gray connector arm. Disconnect all 3 of the ECU connectors.

Note: You MUST disconnect ALL 3 connectors anytime you are installing or uninstalling your tune.

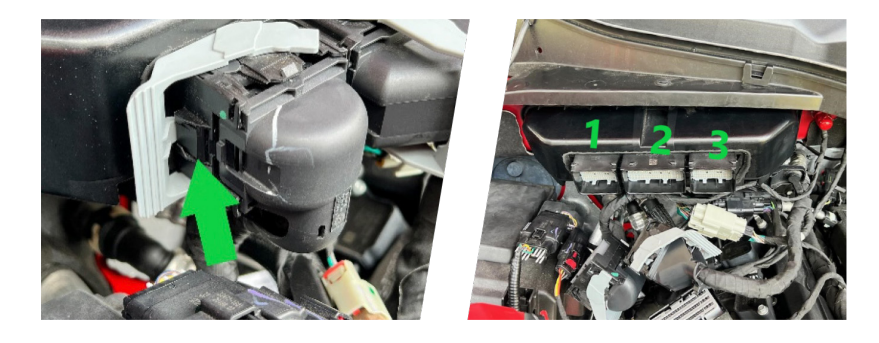

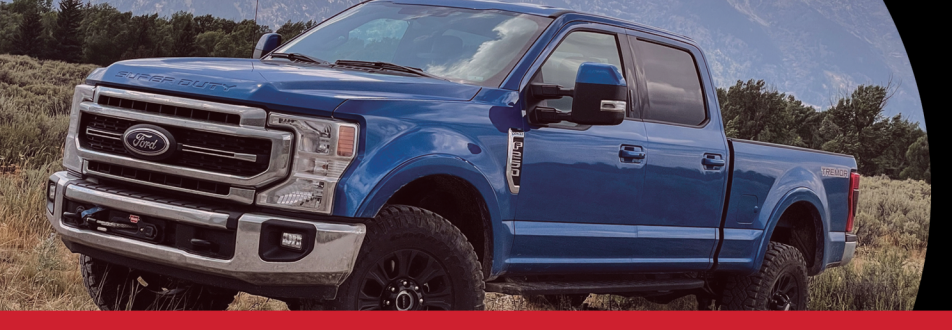

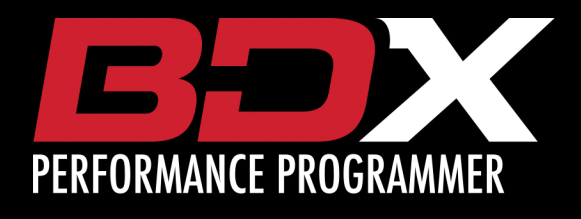

### 2020-2021 FORD F250 / F350 6.7L TUNING INSTRUCTIONS

#### SETUP:

 Connect the ECU connector provided with the BDX to connection 1 on the ECU as shown above and to the Bully Dog box.

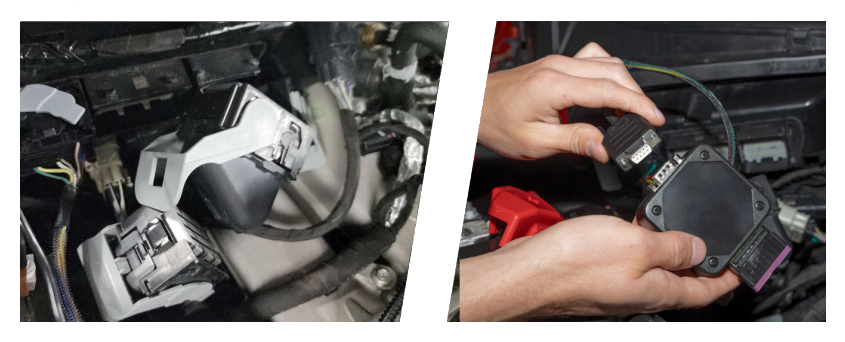

6. Connect the BDX to the Bully Dog box using the OBDII cable.

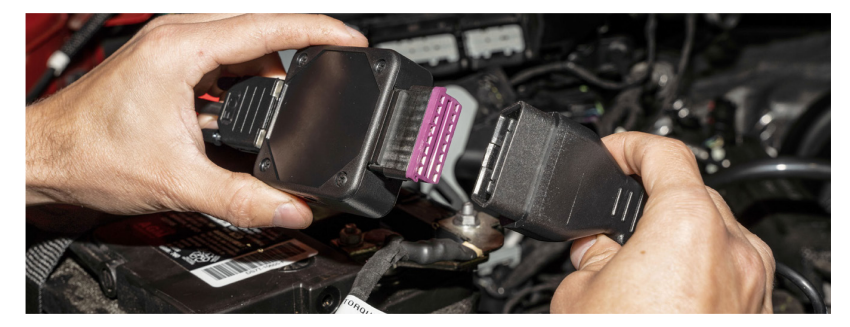

7. Connect the Bully Dog box to the battery using the battery clamps provided. Battery Clamps Install: Red to positive, black to negative.

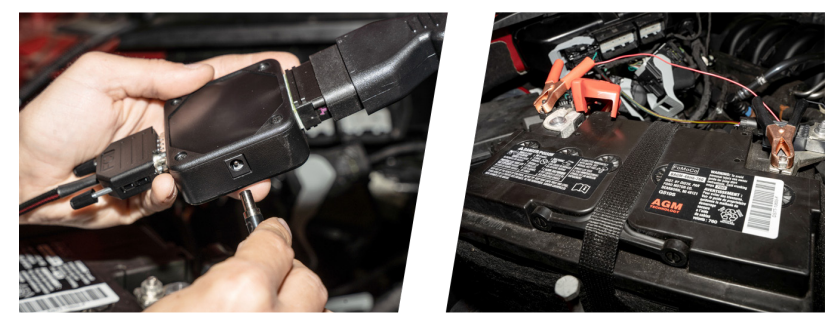

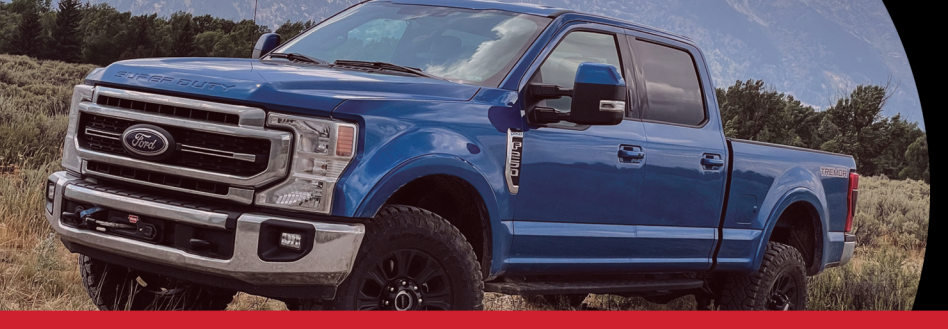

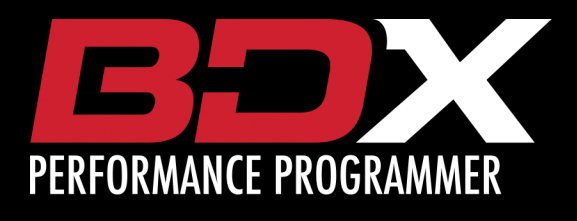

## 2020-2021 FORD F250 / F350 6.7L TUNING INSTRUCTIONS

#### **TUNING YOUR ECU:**

- 1. Be sure you have completed the setup steps on Page 1 & 2.
- 2. On the BDX select PROGRAM VEHICLE.

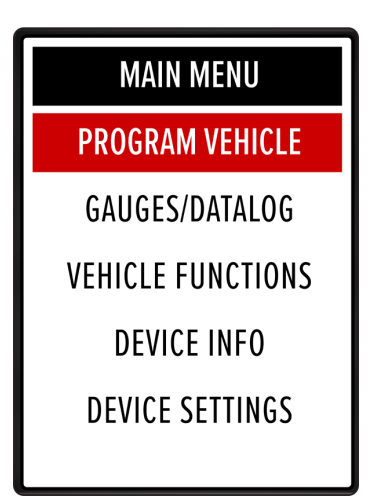

3. Review and accept the **STREET USE NOTICE**.

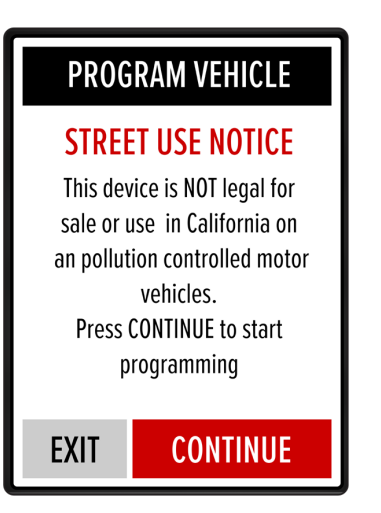

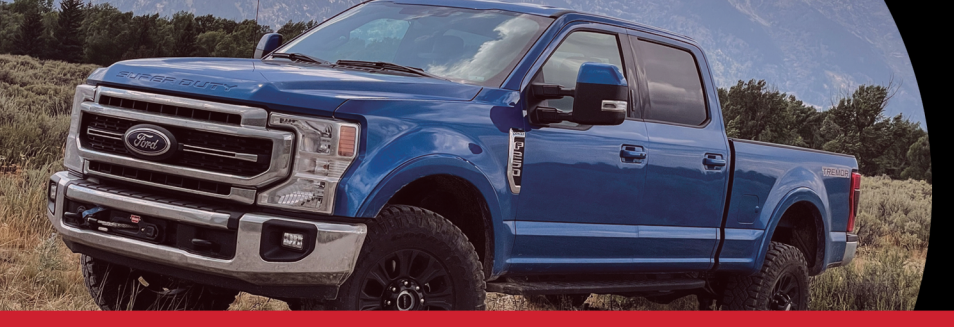

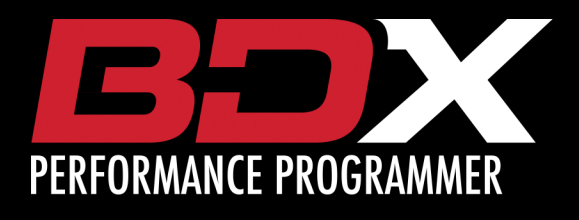

# 2020-2021 FORD F250 / F350 6.7L TUNING INSTRUCTIONS

#### **TUNING YOUR ECU:**

- 4. Select which Preloaded or Custom Tune file you want to program.
- 5. If this is your first flash, you will see SAVING STOCK DATA. This is normal.

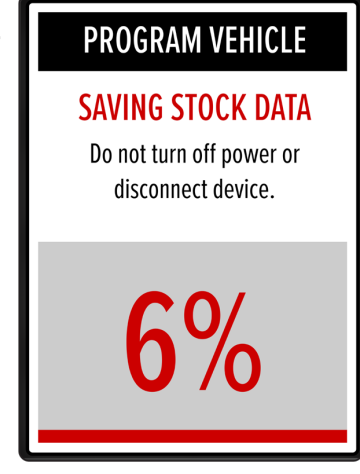

6. The BDX will now program in the Preloaded or Custom Tune file. When complete, reconnect the ECU by disconnecting the battery clamps and reconnecting all 3 ECU connections.

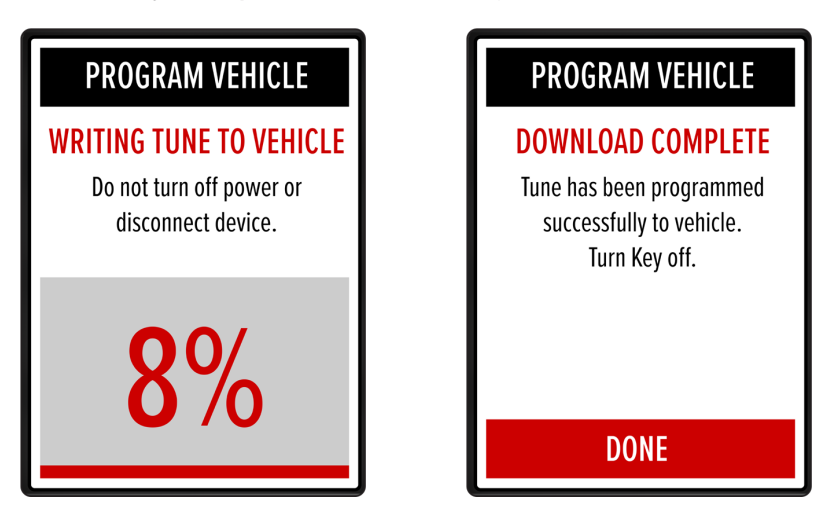

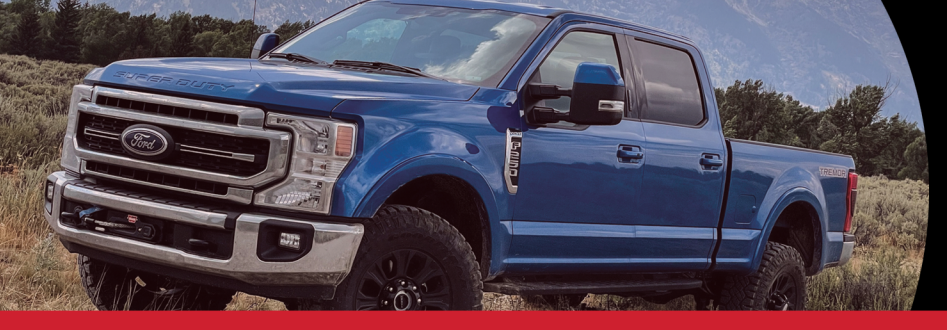

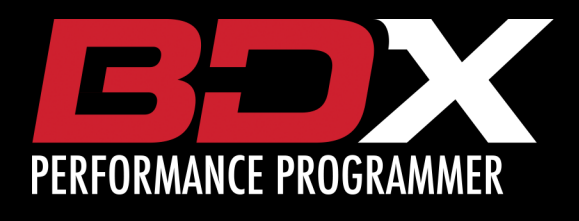

# 2020-2021 FORD F250 / F350 6.7L TUNING INSTRUCTIONS

#### **TUNING YOUR TCU:**

- Your ECU is now tuned, plug the BDX OBDII cable into your OBDII port under your dash to begin programming your TCU.
- 8. On the BDX select PROGRAM VEHICLE.

| MAIN MENU         |
|-------------------|
| PROGRAM VEHICLE   |
| GAUGES/DATALOG    |
| VEHICLE FUNCTIONS |
| DEVICE INFO       |
| DEVICE SETTINGS   |
|                   |

9. Review and accept the STREET USE NOTICE.

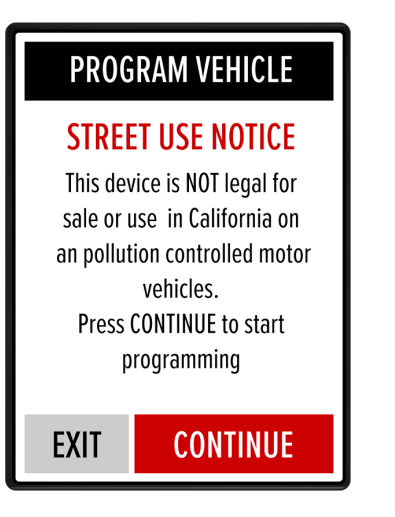

10. Follow the on-screen key prompts.

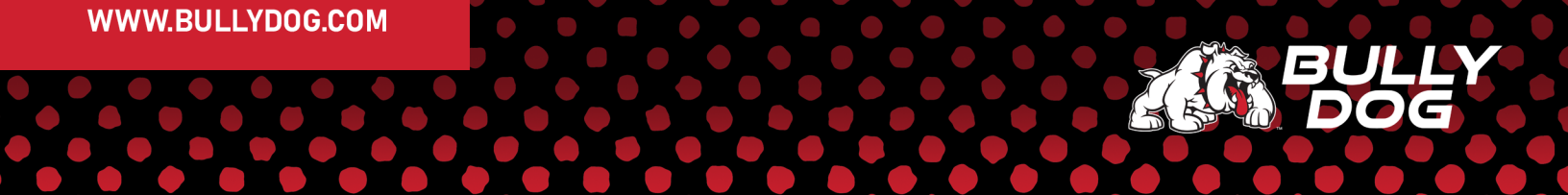

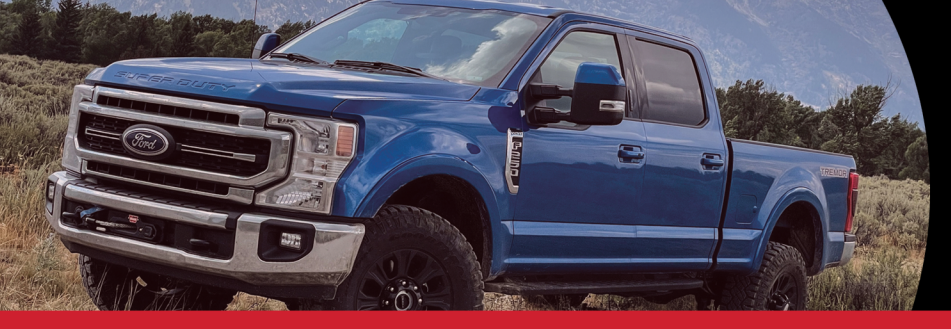

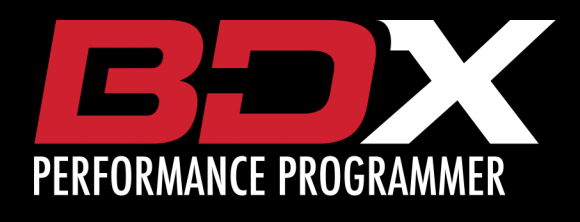

# 2020-2021 FORD F250 / F350 6.7L TUNING INSTRUCTIONS

# **TUNING YOUR TCU:**

11. If this is your first flash, you will see SAVING STOCK DATA. This is normal.

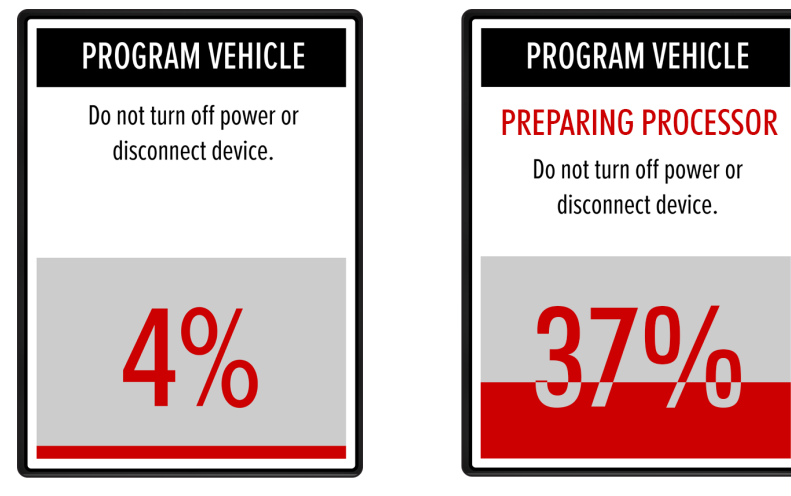

12 After stock has been saved the device will begin the tuning process.

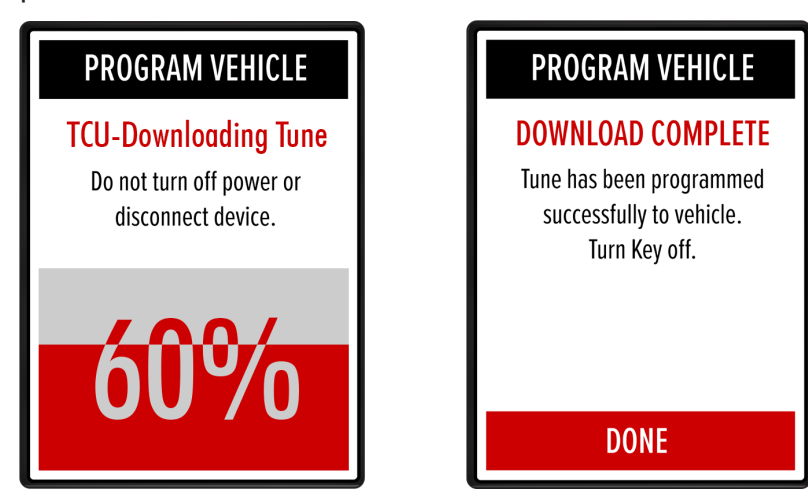

13. When complete, turn the key off and select DONE to return to the main menu. Tuning is now complete, you can disconnect the BDX.

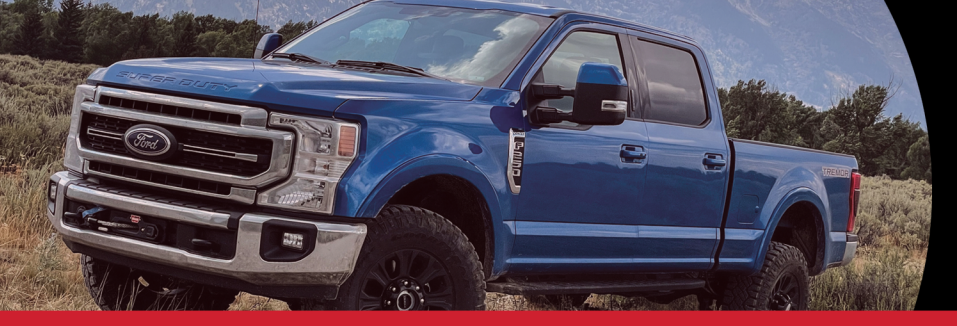

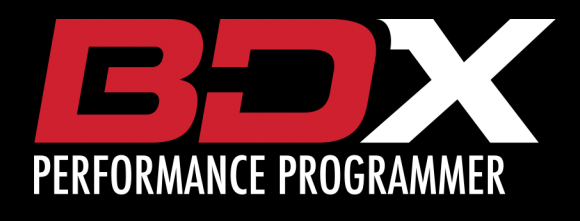

2020-2021 FORD F250 / F350 6.7L TUNING INSTRUCTIONS

#### **RETURN YOUR ECU TO STOCK:**

- 1. Be sure you have completed the setup steps on Page 1 & 2
- 2. On the BDX select PROGRAM VEHICLE.

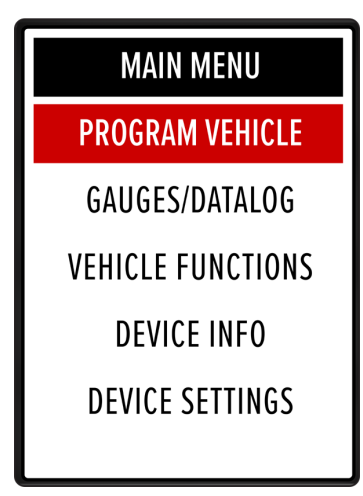

- 3. Review and accept the STREET USE NOTICE and press RETURN TO STOCK.
- 4. Confirm Return to Stock.

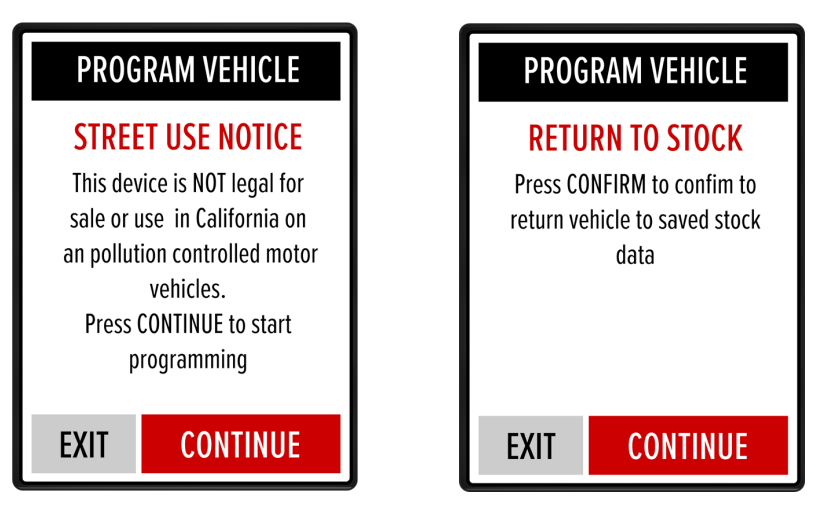

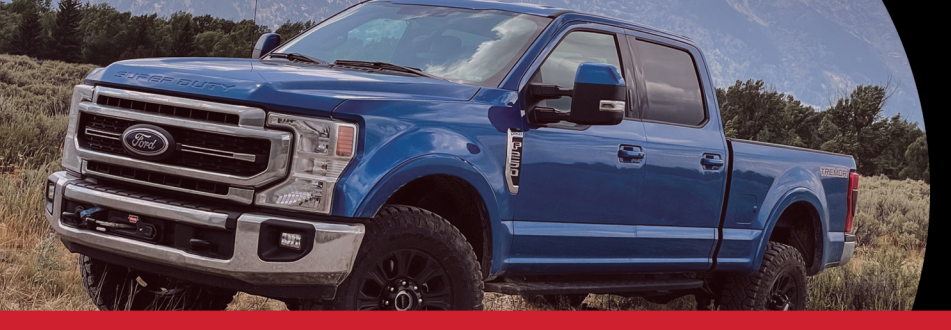

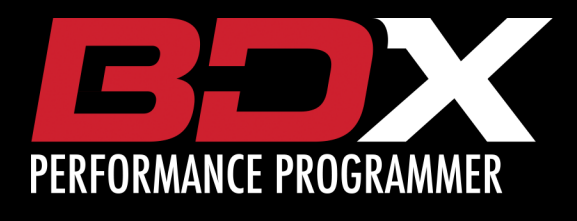

# 2020-2021 FORD F250 / F350 6.7L TUNING INSTRUCTIONS

### **RETURN YOUR ECU TO STOCK:**

5. The BDX will now program in the stock file.

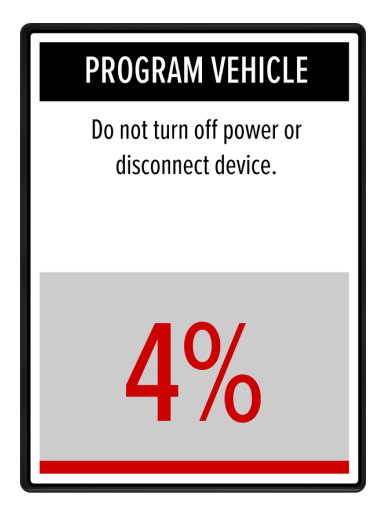

6. When complete, reconnect the ECU.

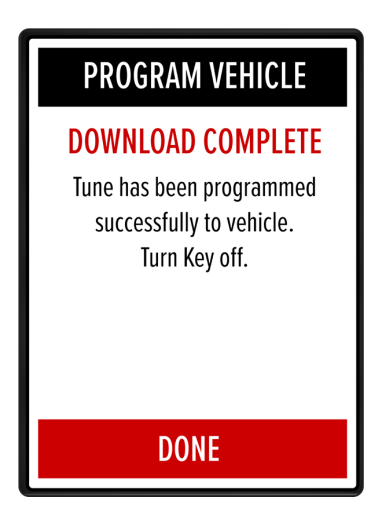

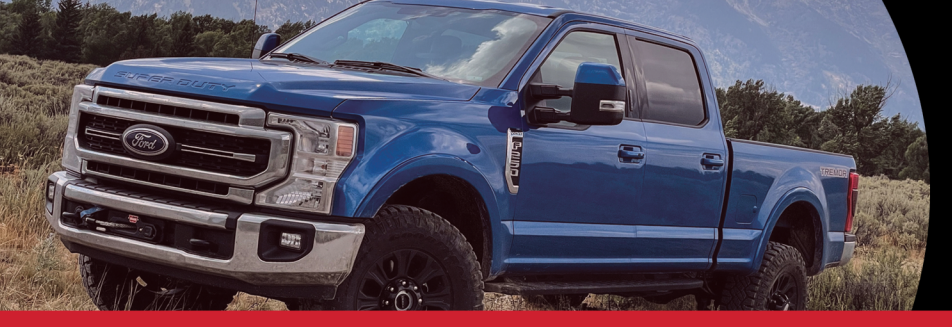

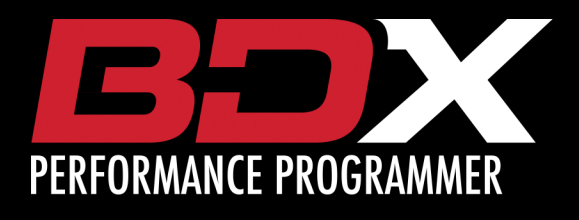

# 2020-2021 FORD F250 / F350 6.7L TUNING INSTRUCTIONS

### **RETURN YOUR TCU TO STOCK:**

- 1. PLUG INTO OBDII
- 2. On the BDX select PROGRAM VEHICLE.

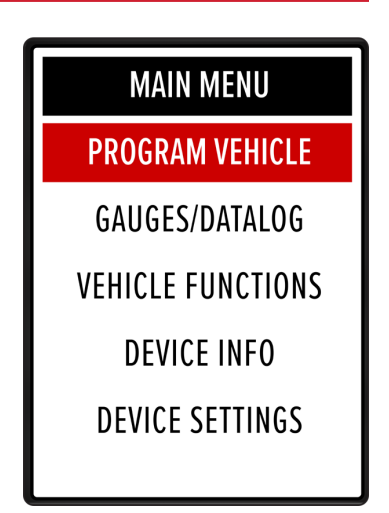

- 3. Review and accept the STREET USE NOTICE and press RETURN TO STOCK.
- 4. Confirm Return to Stock.

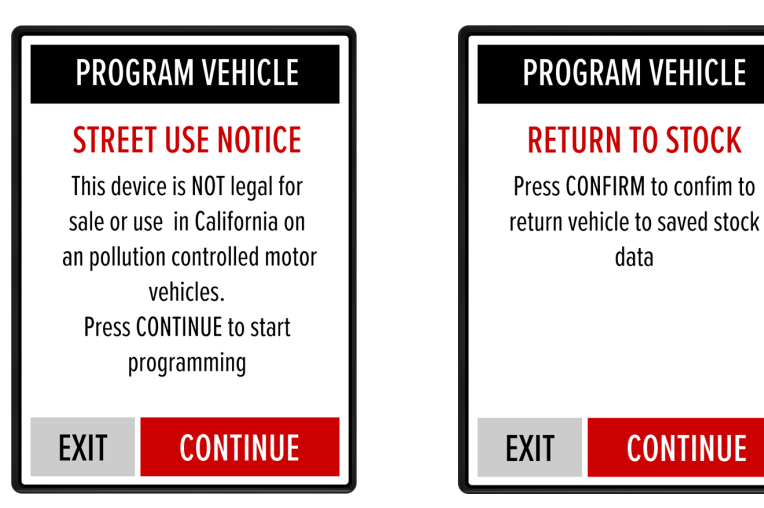

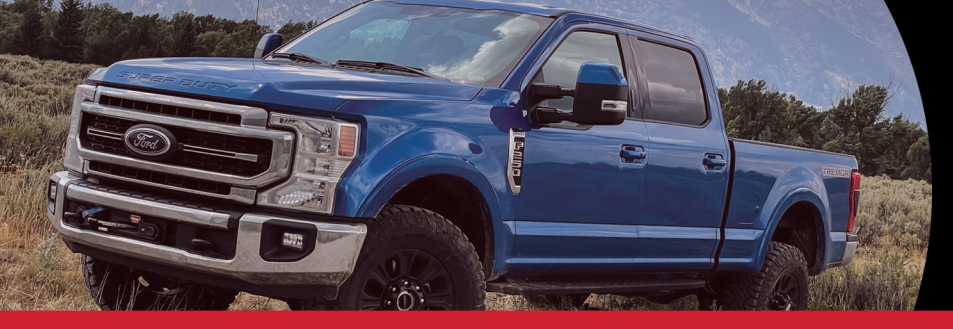

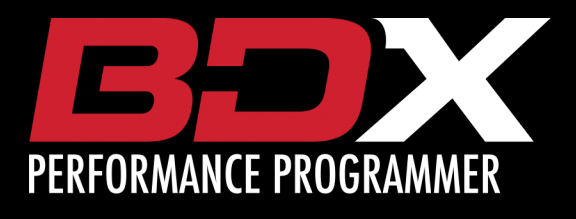

E

2020-2021 FORD F250 / F350 6.7L TUNING INSTRUCTIONS

#### **RETURN YOUR TCU TO STOCK**

5. The BDX will now program in the stock file.

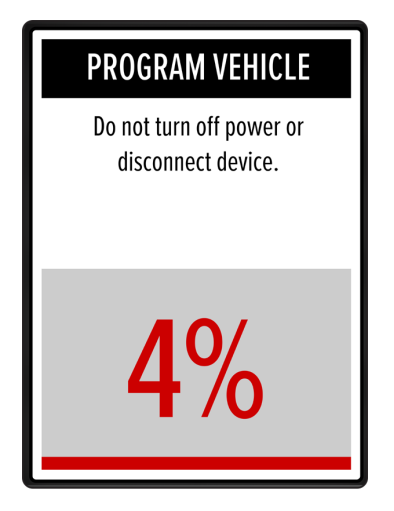

6. Your vehicle is now back to stock.

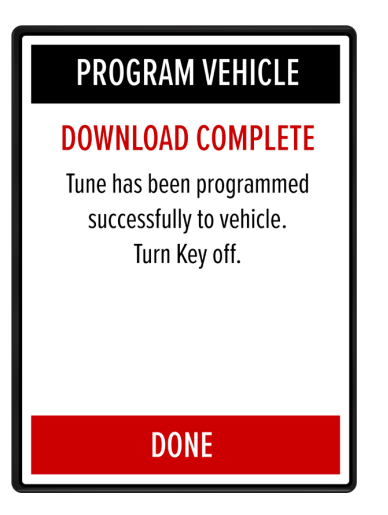

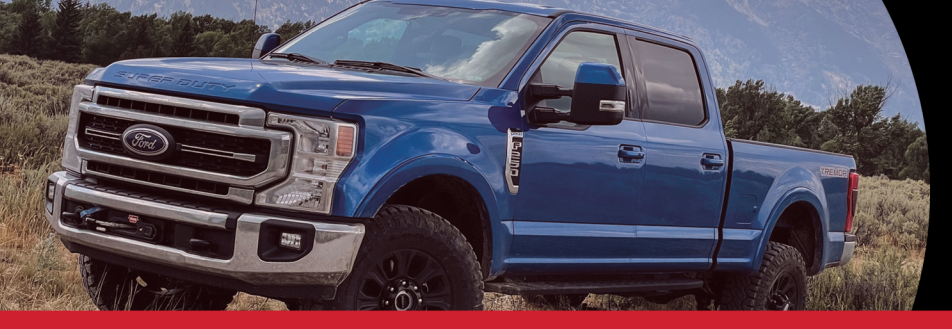

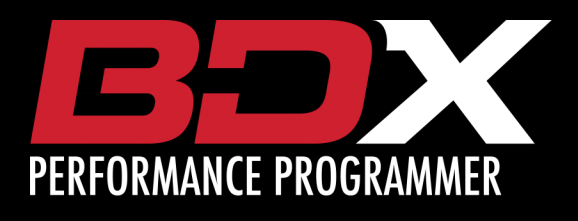

2020-2021 FORD F250 / F350 6.7L TUNING INSTRUCTIONS

### LIVELINK GEN-II / ADVANTAGE III

To use LiveLink with the 2020-2021 F-250/F350 6.7L please update to the current release version including any outstanding database updates.

**LIVELINK GEN-II:** Version 2.9.4.0 or newer, including any outstanding database updates.

ADVANTAGE 3: Version 3.4 Build 22305.0 or newer.

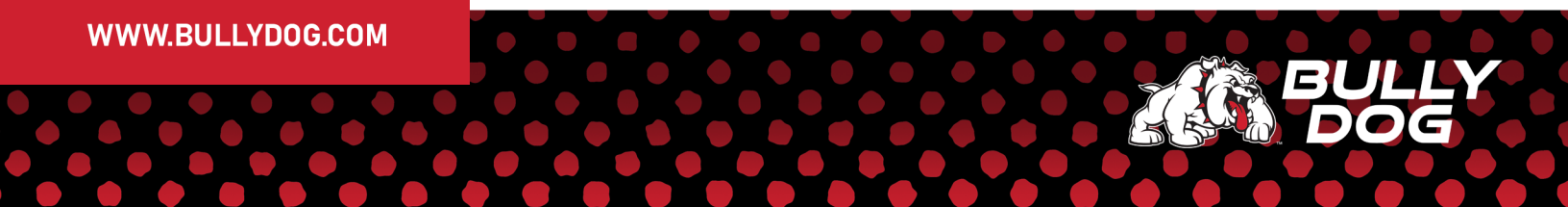